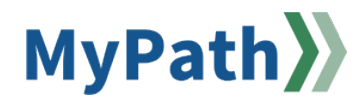

## How to Advance Past Expectations to a New Performance Review Cycle

The following steps guide managers through the process of advancing (carrying over) expectations to the current fiscal year that they previously held for their employee(s).

STEP 1. Sign in to your MyPath account at mass.csod.com. (Login is your employee ID)

STEP 2. On the homepage, click the MassPerform Expectations & Goals button.

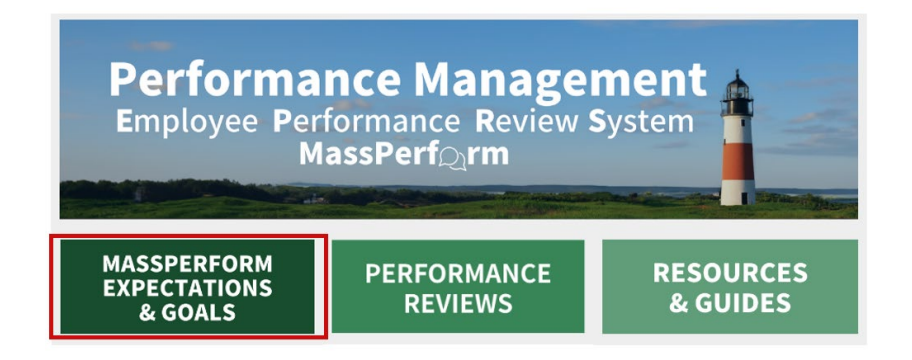

STEP 3. Next, click the Team Expectation & Goals tab. Click the Current Period drop-down menu button and select the Previous Period button from the drop-down menu.

| 16 > Expectation & Goals > Team Expectation & Goals | Current Period 🔻 7/            |
|-----------------------------------------------------|--------------------------------|
| Team Expectation & Goals                            | Create Options  Current Period |
|                                                     | Previous Period                |
| My Expectation & Goals Team Expectation & Goals     | Last 30 Days                   |
| Current Period ▼ 7/1/2024                           | Last 60 Days                   |
| Display Cancelled 📃 Hide Completed                  | Next 30 Days                   |
| All Statuses 👻                                      | Next 60 Days                   |

**STEP 4.** Find the employee for whom you'd like to pull in previous expectations. Click the **Expand User Goals** side arrow button. This expands all previous expectations/goals.

|  | Tiffany Hanchett<br>Strategic Project Manager | 97% Complete | > |  |
|--|-----------------------------------------------|--------------|---|--|
|--|-----------------------------------------------|--------------|---|--|

STEP 5. Next, click the Goal Options drop-down menu button on the right side of each previous expectation you wish to transfer. Click the Advance button from the drop-down list for any expectations you'd like to carry over into the current review period.

| Edit         |
|--------------|
| Cancel       |
| Advance      |
| View History |

**STEP 6.** Make any necessary updates to the dates, comments, goals within the expectation, etc.

STEP 7. At the bottom of the page, in the Assignment section, click the Your Team radio button.

**Note:** The expectation will automatically be assigned to "Yourself". To advance the expectation to an employee(s), you <u>must</u> manually change the assignment to "Your Team."

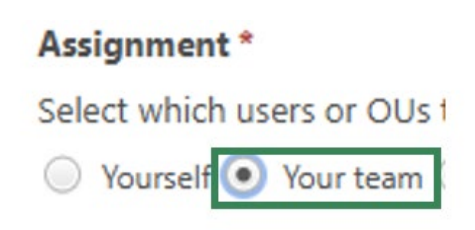

STEP 8. A list of your direct reports will appear. Check the box to the left of the associated employee's name. You will see your own name appear in the list as well. It's important to ensure you are only selecting the employee(s) to whom you wish to advance the expectation.

**Do not cascade down to any indirect reports.** Only select the checkboxes to the left of each <u>direct</u> report to whom you wish to advance the expectation to the new fiscal year.

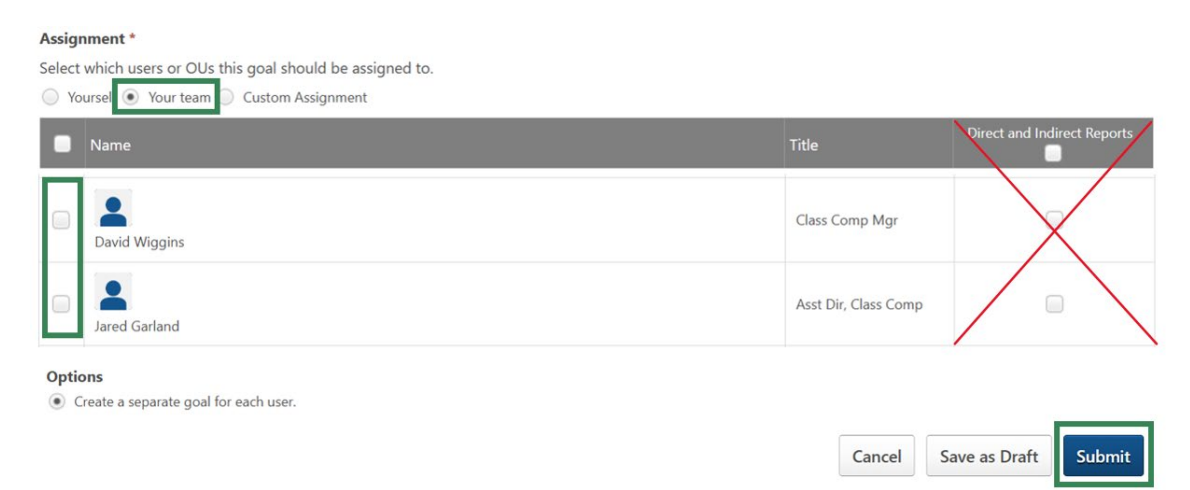

**Note:** All direct reports, including any bargaining unit or confidential employees, will appear on this list. Only advance expectations to your **management** direct reports who participate in MassPerform. Do not use the "Direct and Indirect Reports" button! It is best practice to advance an expectation to one employee at a time to ensure you are not assigning expectations to the wrong people.

**STEP 9.** Click the **Submit** button to advance the expectation to the selected employee's current Kickoff task. Repeat as necessary for each former expectation you wish to advance to the current fiscal year.

## How to Submit a Draft Expectation

STEP 1. Sign in to your MyPath account at mass.csod.com (Login is your employee ID).

STEP 2. On the homepage, locate the MassPerform Expectations & Goals button.

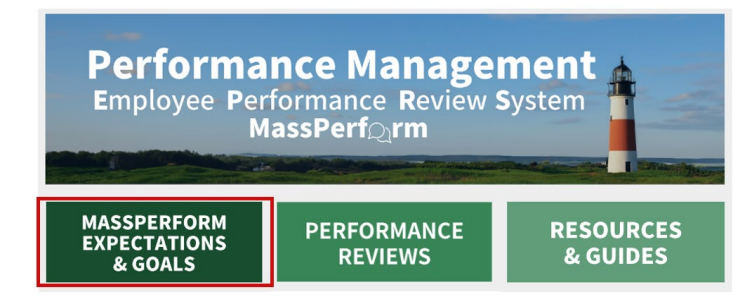

STEP 3. In your My Expectation & Goals tab, scroll down until you locate the draft expectation.

STEP 4. Click the Goal Options dropdown button and then select the Edit menu item.

| My Expectation & Goals       Current Period ▼       7/1/2024       6/30/2025       Search | My Expectation & Goals              |                                          | Create Options * |
|-------------------------------------------------------------------------------------------|-------------------------------------|------------------------------------------|------------------|
| Current Period V 7/1/2024 🖀 6/30/2025 📾 Search                                            | My Expectation & Goals Team Expecta | TOTAL COMPLETE<br>My Expectation & Goals |                  |
| Display Cancelled Diffeeted                                                               | Current Period  7/1/2024            | 30/2025                                  |                  |

STEP 5. Review and edit the expectation as needed.

Note: Do not alter the **Start Date** and **Due Date** as it defaults to the applicable performance review period.

STEP 6. Ensure that the correct employee or employees have been selected under the Assignment section.

| ssignment *                                               |                                      |
|-----------------------------------------------------------|--------------------------------------|
| elect which users or OUs this goal should be assigned to. |                                      |
| ) Yourself 💿 Your team 🔘 Custom Assignment                |                                      |
| Name                                                      | Title Direct and Indirect<br>Reports |
| Michel Gerard                                             |                                      |
| Sookie St. James                                          | Salisseen b                          |

Important: Never select the Direct and Indirect Reports checkbox.

**STEP 7.** Click the **Submit** button to add the expectation to the performance review or click the **Cancel** button to return to the prior screen.